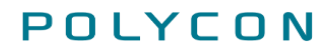

Tiedote 01.09.2021 1 (8)

# EFFECTOR

Tiedote: Asiakirjahallinto

Polycon Oy | Tekniikantie 14 | 02150 Espoo | puh. 010 470 9680 | effector@polycon.fi | www.polycon.fi

# Sisällysluettelo

| 1 | Kuvaus                             | .3 |
|---|------------------------------------|----|
| 2 | Asiakirjat -osio                   | .3 |
| 3 | Asiakirjan lisääminen hakemukselle | .7 |

#### Kuvaluettelo

| Kuva 1 Asiakirjat-osion etusivu                                 | 3  |
|-----------------------------------------------------------------|----|
| Kuva 2 Asiakirjan lisääminen                                    | 4  |
| Kuva 3 Asiakirjan lisäys onnistui -näkymä                       | 4  |
| Kuva 4 Asiakirjan muokkaaminen ja poistaminen                   | 5  |
| Kuva 5 Asiakirjan poistaminen                                   | 5  |
| Kuva 6 Toimipisteen rajaaminen Asiakirjat-osiossa               | 6  |
| Kuva 7 Vanhat/passiiviset asiakirjat                            | 6  |
| Kuva 8 Tiedoston liittäminen hakemukselle                       | 7  |
| Kuva 9 Asiakirjan valitseminen hakemukselle                     | .7 |
| Kuva 10 Asiakirjan lisäys onnistui -näkymä                      | 8  |
| Kuva 11 Näkymä hakemukselle onnistuneesti lisätystä tiedostosta | 8  |
|                                                                 |    |

Tiedote 01.09.2021 3 (8)

#### 1 Kuvaus

Palse.fi -portaaliin on toteutettu uusi toiminallisuus asiakirjahallinnon osalta. Kyseessä on **Asiakirjat**osio, joka löytyy **Yrityksen tiedot** -sivulta, vasemmalla olevan valikon alareunasta.

Toiminnallisuuden ansiosta palveluntuottajat pystyvät tallentamaan asiakirjojaan ja dokumenttejaan palse.fi-portaaliin; merkitsemään niille voimassaoloajan, nimeämään asiakirjan, merkitsemään mille toimipisteelle asiakirja kuuluu sekä muokkaamaan lisättyjä asiakirjoja.

Palveluntuottaja voi jatkossa liittää Asiakirjat-osioon tallennetun tiedoston liitteeksi hakemuksille, tarjouksille ja valvonta-asioille.

### 2 Asiakirjat -osio

Pääset lisäämään asiakirjan klikkaamalla kohdasta **Yrityksen tiedot** ja valitsemalla vasemmalla olevasta valikosta **Asiakirjat**-kohdan. Uuden tiedoston pääset lisäämään klikkaamalla **Lisää tiedosto** - painiketta.

|                           | palse.fi 🧧                                                                                                    |  |  |  |  |  |  |  |
|---------------------------|----------------------------------------------------------------------------------------------------|--|--|--|--|--|--|--|
| Palvelusete               | li- ja ostopalveluiden sekä hoitotarvikejakelun asiointikanava                                                                                                    |  |  |  |  |  |  |  |
|                           | P, J (Asiakirjanaiinto Oy A)<br>Kirjaudu ulos                                                                                                    |  |  |  |  |  |  |  |
| Kilpailutukset            | Hakemukset ja ilmoitukset Asiakkaat Laskutus Yrityksen tiedot                                                                                                    |  |  |  |  |  |  |  |
| Yhteystiedot              | Asiakirjat                                                                                                    |  |  |  |  |  |  |  |
| Toimipistehallinta        | Asialdialika vaittellantaa vaitukaan vaala käytettelä asiakidele. Vait simetti asiakiden ja valte, miskä teimisiataan asiakidenta                                                                                                    |  |  |  |  |  |  |  |
| Minun tietoni             | Asiakirjoinin voit tailentaa ymyksen usein käytettyjä asiakirjoja. Volt nimetä asiakirjän jä välitä, minkä toimipisteen asiakirjasta<br>on kyse. Voit liittää asiakirjoihin lisättyjä tiedostoja tuottajavalvonnan valvonta-asioihin. |  |  |  |  |  |  |  |
| Käyttäjähallinta          | □ Nävtä vanhat/nassiiviset asiakiriat                                                                                                    |  |  |  |  |  |  |  |
| Arvonlisäverovelvollisuus |                                                                                                    |  |  |  |  |  |  |  |
| Toiminnan lopettaminen    | El asiakirjoja                                                                                                    |  |  |  |  |  |  |  |
| ESPD-lomakkeen oletukset  | Lisää tiedosto                                                                                                    |  |  |  |  |  |  |  |
| Tuottajavalvonta          |                                                                                                    |  |  |  |  |  |  |  |
| Asiakirjat                |                                                                                                    |  |  |  |  |  |  |  |

Kuva 1 Asiakirjat-osion etusivu

Klikattuasi Lisää tiedosto -painiketta, avautuu sinulle alla oleva näkymä. Pääset lisäämään tiedoston klikkaamalla **Lataa tiedosto** -painiketta. Kirjoita asiakirjalle nimi ja milloin voimassaolo loppuu. **Voimassaolo loppuu** -kohtaa ei ole välttämätöntä täyttää. Mikäli kohdan jättää tyhjäksi, on asiakirja voimassa toistaiseksi.

Valitse kuuluuko asiakirja kaikkiin nykyisiin sekä tuleviin toimipisteisiin. Mikäli otat valinnan pois, kuuluu asiakirja vain niihin toimipisteisiin, jotka valitset toimipistelistasta.

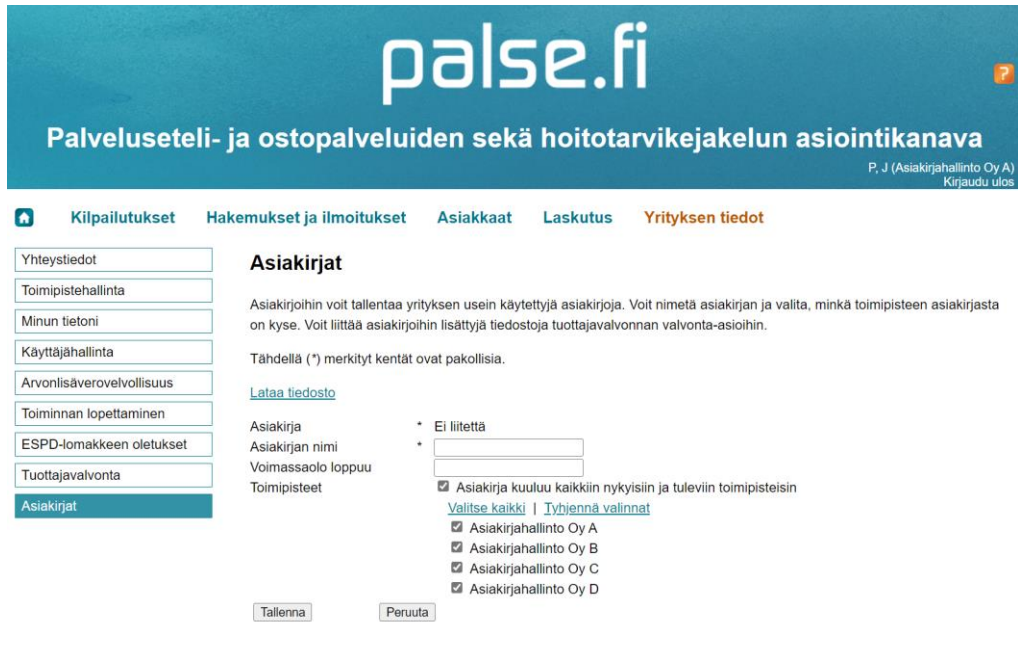

Kuva 2 Asiakirjan lisääminen

Lisättyäsi liitteen onnistuneesti, saat alla olevan ilmoituksen. Klikkaa Ok.

|       | Palvelusete           | li- ja ostopalve                                    | P        | als<br>len sekä                | e.                                 | arv   | vikejakelun asiointikanava<br>P. J (Asiakirjahallinto Oy A)<br>Kirjaudu ulos         |
|-------|-----------------------|-----------------------------------------------------|----------|--------------------------------|------------------------------------|-------|--------------------------------------------------------------------------------------|
|       | Kilpailutukset        | Hakemukset ja ilmoitul                              | kset     | Asiakkaat                      | Laskutus                           | ١     | frityksen tiedot                                                                     |
| Yhte  | eystiedot             | Asiakirjat                                          |          |                                |                                    |       | 7                                                                                    |
| Toim  | ipistehallinta        |                                                     | Lisäys o | nnistui!                       |                                    | ×     |                                                                                      |
| Minu  | ın tietoni            | Asiakirjoihin voit talle<br>on kyse. Voit liittää a | Asiakirj | an lisäys onnistui             |                                    |       | nimetä asiakirjan ja valita, minkä toimipisteen asiakirjasta<br>i valvonta-asioihin. |
| Käyt  | täjähallinta          | Tähdellä (*) merkityt                               |          |                                |                                    |       |                                                                                      |
| Arvo  | nlisäverovelvollisuus | Lataa tiedosto                                      |          |                                | Ok                                 |       |                                                                                      |
| Toim  | innan lopettaminen    |                                                     |          | The second second              | (10.0.1.5)                         |       | 1                                                                                    |
| ESP   | D-lomakkeen oletukset | Asiakirja<br>Asiakirjan nimi                        | •        | Testi Asiakirja 1A             | (12.0 KB)                          |       |                                                                                      |
| Tuot  | tajavalvonta          | Voimassaolo loppuu                                  |          |                                |                                    |       |                                                                                      |
| Asial | kirjat                | Toimipisteet                                        |          | Asiakirja ku<br>Valitse kaikki | uluu kaikkiin nyk<br>Tyhiennä vali | innat | n ja tuleviin toimipisteisin                                                         |
|       |                       | -                                                   |          | Asiakirjah                     | allinto Oy A                       |       | •                                                                                    |
|       |                       |                                                     |          | Asiakirjah                     | allinto Oy B                       |       |                                                                                      |
|       |                       |                                                     |          | Asiakirjah                     | allinto Oy C                       |       |                                                                                      |
|       |                       | <b>T H  -</b>                                       | D (      | Asiakirjah                     | allinto Oy D                       |       |                                                                                      |
|       |                       | Tallenna                                            | Peruuta  |                                |                                    |       |                                                                                      |

Kuva 3 Asiakirjan lisäys onnistui -näkymä

Tiedote 01.09.2021 5 (8)

Tämän jälkeen ohjaudut takaisin valikkoon, josta näet kaikki lisäämäsi asiakirjat. Pääset muokkaamaan asiakirjaa klikkaamalla rivin oikeasta laidasta **Muokkaa**. Voit myös poistaa asiakirjan klikkaamalla **Poista**. Mikäli haluat muokata asiakirjaa, ohjaudut Kuvan 2 -näkymään.

| palse.fi                  |                      |                                                  |                                                                |                                                            |                               |                                                           |  |
|---------------------------|----------------------|--------------------------------------------------|----------------------------------------------------------------|------------------------------------------------------------|-------------------------------|-----------------------------------------------------------|--|
| Palveluseteli             | - ja ostopal         | lveluiden                                        | sekä hoitota                                                   | arvikejakelun                                              | asiointik<br><sub>P.J.0</sub> | <b>Kanava</b><br>Asiakirjahallinto Oy A)<br>Kirjaudu ulos |  |
| Kilpailutukset            | Hakemukset ja ilmo   | oitukset Asia                                    | ikkaat Laskutus                                                | Yrityksen tiedot                                           |                               | , n jada aco                                              |  |
| Yhteystiedot              | Asiakiriat           |                                                  |                                                                |                                                            |                               |                                                           |  |
| Toimipistehallinta        |                      |                                                  |                                                                |                                                            |                               |                                                           |  |
| Minun tietoni             | on kyse. Voit liittä | tallentaa yrityksen u<br>ää asiakirjoihin lisätt | usein käytettyjä asiakirjoja.<br>tyjä tiedostoja tuottajavalvo | . Voit nimetä asiakirjan ja va<br>onnan valvonta-asioihin. | alita, minkā toimipis         | iteen asiakirjasta                                        |  |
| Käyttäjähallinta          | Nävtä vanhat         | /passiiviset asiakiria                           | at                                                             |                                                            |                               |                                                           |  |
| Arvonlisäverovelvollisuus |                      | passiviset asiakiija                             | at .                                                           |                                                            |                               |                                                           |  |
| Teiminnen lenetteminen    | Asiakirja 🖕          | Asiakirjan nimi 🖕                                | Voimassaolon loppu 🖕                                           | Toimipiste Rajaa                                           | Muokattu                      |                                                           |  |
| Tomminan topenaminen      | Testiliite1.docx     | Testi Asiakirja 1A                               |                                                                | Kaikki toimipisteet                                        | P, J 1.9.2021                 | Muokkaa Poista                                            |  |
| ESPD-lomakkeen oletukset  | Testiliite1.docx     | Testi Asiakirja 1B                               |                                                                | Asiakirjahallinto Oy A                                     | P, J 1.9.2021                 | Muokkaa Poista                                            |  |
| Tuottajavalvonta          | Testiliite1.docx     | Testi Asiakirja 1C                               | 31.12.2021                                                     | Kaikki toimipisteet                                        | P, J 1.9.2021                 | Muokkaa Poista                                            |  |
| Asiakirjat                | Testiliite1.docx     | Testi Asiakirja 1D                               | 31.12.2021                                                     | Asiakirjahallinto Oy D                                     | P, J 1.9.2021                 | Muokkaa Poista                                            |  |

Kuva 4 Asiakirjan muokkaaminen ja poistaminen

Klikattuasi **poista**, sinulle ilmestyy **Varmista poisto** -ikkuna. Poistaaksesi asiakirjan, klikkaa **Ok**.

|                           | pals                                                             | e.fi                     | 2                                               |
|---------------------------|------------------------------------------------------------------|--------------------------|-------------------------------------------------|
| Palveluseteli             | - ja ostopalveluiden sekä h                                      | oitotarvikejakelun       | asiointikanava<br>P. J (Asiakirjahallinto Oy A) |
| Kilpailutukset            | łakemukset ja ilmoitukset Asiakkaat L                            | askutus Yrityksen tiedot | Kirjaudu ulos                                   |
| Yhteystiedot              | Asial                                                            |                          |                                                 |
| Toimipistehallinta        | Varmista poisto                                                  | ×                        |                                                 |
| Minun tietoni             | Asiakirjo<br>on kyse Haluatko varmasti poistaa tämän asiakirjan  | irjan ja vali<br>ioihin. | ta, minkä toimipisteen asiakirjasta             |
| Käyttäjähallinta          | Näv                                                              |                          |                                                 |
| Arvonlisäverovelvollisuus | Asiak                                                            | OK Peruuta               | ¢ Muokattu ¢                                    |
| Toiminnan lopettaminen    | Testiliite1.docx Testi Asiakiria 1A                              | Kaikki toimipisteet      | P. J 1.9.2021 Muokkaa Poista                    |
| ESPD-lomakkeen oletukset  | Testiliite1.docx Testi Asiakirja 1B                              | Asiakirjahallinto Oy A   | P, J 1.9.2021 Muokkaa Poista                    |
| Tuottajavalvonta          | Testiliite1.docx Testi Asiakirja 1C 31.12.2021                   | Kaikki toimipisteet      | P, J 1.9.2021 Muokkaa Poista                    |
| Asiakirjat                | Testiliite1.docx Testi Asiakirja 1D 31.12.2021<br>Lisää tiedosto | Asiakirjahallinto Oy D   | P, J 1.9.2021 Muokkaa Poista                    |

Kuva 5 Asiakirjan poistaminen

Sinulla on mahdollisuus rajata asiakirjoja Toimipiste-sarakkeen Rajaa-toimintoa klikkaamalla.

| Pa          | lvelusete         | li- ja o | stopa                    |                         | sekä hoitota                 | arvikej         | akelun as               | siointikana<br>P, J (Asiakirjaha<br>Ki | Va<br>Na Nijinto Oy A) |
|-------------|-------------------|----------|--------------------------|-------------------------|------------------------------|-----------------|-------------------------|----------------------------------------|------------------------|
| K K         | ilpailutukset     | Hakemuk  | set ja ilm               | oitukset Asia           | akkaat Laskutus              | Yritykse        | n tiedot                |                                        |                        |
| Theystied   |                   | As       | lakirjat                 |                         |                              |                 |                         |                                        |                        |
| Toimipiste  | hallinta          | Asia     | kirjoihin voit           | tallentaa yrityksen u   | usein käytettyjä asiakirjoja | . Voit nimetä a | asiakirjan ja valita, i | ninkä toimipisteen asia                | kirjasta               |
| Minun tiete | oni               | on k     | yse. Voit liitt          | ää asiakirjoihin lisätt | tyjä tiedostoja tuottajavalv | onnan valvont   | a-asioihin.             |                                        |                        |
| Käyttäjäha  | allinta           | 1 0      | <mark>läytä vanha</mark> | t/passiiviset asiakirja | at                           |                 |                         |                                        |                        |
| Arvonlisäv  | verovelvollisuus  | Δs       | iakiria .                | Asiakirian nimi         | Voimassaolon lonnu           | Talminista      |                         | Muokattu .                             |                        |
| Toiminnan   | lopettaminen      |          | anan ju 🍦                | Asiakirjan hini ş       | tonnussuoion ioppu 🌲         | loimipiste      |                         | nuonunu e                              |                        |
| ESPD.lor    | akkoon olotuksot  | Te       | stiliite1.docx           | Testi Asiakirja 1A      |                              | Kaikki toimip   | • Tynjenna kaikki       | 0                                      | Poista                 |
| LOPDION     | lakkeen oletukset | Te       | stiliite1.docx           | Testi Asiakirja 1B      |                              | Asiakirjahalli  | Asiakirjahallinto       | Oy A                                   | Poista                 |
| Tuottajava  | lvonta            | Te       | stiliite1.docx           | Testi Asiakirja 1C      | 31.12.2021                   | Kaikki toimip   | 🗆 Asiakirjahallinto     | Оу В                                   | Poista                 |
| Asiakirjat  |                   | Te       | stiliite1.docx           | Testi Asiakirja 1D      | 31.12.2021                   | Asiakirjahalli  | 🗆 Asiakirjahallinto     | Oy C                                   | Poista                 |
|             |                   | Lisä     | ä tiedosto               |                         |                              |                 | 🗆 Asiakirjahallinto     | Oy D                                   |                        |
|             |                   |          |                          |                         |                              |                 |                         | OK                                     |                        |

Kuva 6 Toimipisteen rajaaminen Asiakirjat-osiossa

Asiakirjat, joiden voimassaolo on jo loppunut, löytyvät valitsemalla kohdan Näytä vanhat/passiiviset asiakirjat.

| Palvelusetel              | i- ja ostopalv     | pals<br>veluiden sek                                          | 5 <b>e.f</b>                                    | <b>i</b><br>Irvik        | ejakelur                               | n asioint<br><sub>P,JI</sub> | <b>ikana</b><br><sup>(Asiakirjahall</sup><br>Kir | Va<br>Into Oy A<br>jaudu ulos |
|---------------------------|--------------------|---------------------------------------------------------------|-------------------------------------------------|--------------------------|----------------------------------------|------------------------------|--------------------------------------------------|-------------------------------|
| Kilpailutukset            | Hakemukset ja ilmo | oitukset Asiakkaa                                             | t Laskutus                                      | Yri                      | tyksen tiedot                          |                              |                                                  |                               |
| Yhteystiedot              | Asiakirjat         |                                                               |                                                 |                          |                                        |                              |                                                  |                               |
| Toimipistehallinta        |                    | 4-11                                                          | w. d. d. in a statistic                         | Maltal                   | anata anta bistan in                   | untite mintell to im         |                                                  |                               |
| Minun tietoni             | asiakirjasta on ky | railentaa yrityksen usein i<br>/se. Voit liittää asiakirjoihi | aytettyjä asiakirjoja<br>n lisättyjä tiedostoja | a. voit ni<br>a tuottaja | meta aslakirjan ja<br>valvonnan valvon | ta-asioihin.                 | nipisteen                                        |                               |
| Käyttäjähallinta          | Näytä vanhat       | /passiiviset asiakirjat                                       |                                                 |                          |                                        |                              |                                                  |                               |
| Arvonlisäverovelvollisuus | Asiakiria          | Asiakirian nimi                                               | Voimassaolon                                    | Toi                      | ministo                                | Muokattu                     |                                                  |                               |
| Toiminnan lopettaminen    | ¢                  | ¢                                                             | loppu                                           | * Ra                     | ajaa 🔹                                 | • •                          |                                                  |                               |
| ESPD-lomakkeen oletukset  | Testiliite1.docx   | Testi Asiakirja 1                                             | 28.8.2021                                       | Kail                     | ki toimipisteet                        | P, J<br>27.8.2021            | Muokkaa                                          | Poista                        |
| Tuottajavalvonta          | Testiliite1.docx   | Testi Asiakirja 11                                            | 10.6.2021                                       | Kail                     | kki toimipisteet                       | P, J                         | Muokkaa                                          | <u>Poista</u>                 |
| Asiakirjat                | Testiliite1.docx   | Testi Asiakirja 1                                             | 30.8.2021                                       | Kail                     | ki toimipisteet                        | P, J<br>27.8.2021            | Muokkaa                                          | Poista                        |
|                           | Testiliite1.docx   | Testi Asiakirja 10                                            | 18.7.2021                                       | Kail                     | ki toimipisteet                        | P, J<br>30.8.2021            | Muokkaa                                          | Poista                        |
|                           | Testiliite1.docx   | Päivämäärän muokkaus                                          | 1.8.2021                                        | Kail                     | ki toimipisteet                        | P, J<br>30.8.2021            | Muokkaa                                          | Poista                        |

*Kuva 7 Vanhat/passiiviset asiakirjat* 

#### 3 Asiakirjan lisääminen hakemukselle

Uuden toiminnallisuuden myötä hakemukselle on mahdollista liittää tiedosto suoraan palse.fiportaalista, mikäli liite on tallennettuna **Asiakirjat**-osioon. Klikkaa oikeasta reunasta **Liitä tiedosto** painiketta.

| Palvelus                                              | Palveluseteli- ja ostopalveluiden sekä hoitotarvikejakelun asiointikanava                                                                                                    |  |  |  |  |  |  |  |
|-------------------------------------------------------|----------------------------------------------------------------------------------------------------|--|--|--|--|--|--|--|
| Kilpailutukset H                                      | akemukset ja ilmoitukset Asiakkaat Laskutus Yrityksen tiedot                                                                                                    |  |  |  |  |  |  |  |
| Hakemuksen tila: Luonnos                              |                                                                                                    |  |  |  |  |  |  |  |
| Palvelun kuvaus                                       | Hakemus: JPU-Omaishoito                                                                                                    |  |  |  |  |  |  |  |
| Yritys                                                |                                                                                                    |  |  |  |  |  |  |  |
| Toimipisteet                                          | Test 1 (TAPY_PSSHP)                                                                                                    |  |  |  |  |  |  |  |
| Hoidolliset oikeudet                                  | Liitteet                                                                                                    |  |  |  |  |  |  |  |
| Hinnasto                                              | Seuraavat asiakiriat ovat hakemuksen liitteenä                                                                                                    |  |  |  |  |  |  |  |
| Palvelusetelipalveluista<br>vastaavan henkilön tiedot | Kauppa-, yhdistys-tal säätiörekisteriote (Korkeintaan 3kk vanha) 28 MB)                                                                                                    |  |  |  |  |  |  |  |
| Asiakkaat                                             | Todistus ennakkoperintärekisteriin kuulumisesta (Korkeintaan 3kk vanha)                                                                                                    |  |  |  |  |  |  |  |
| Kotiin tuotettavat palvelut                           | Todistus maksetuista veroista työnantajan sosiaalivakuutusmaksuista tai verovelkaa ja erääntyneitä sosiaalivakuutusmaksuja Liitä tiedosto (max                                                        |  |  |  |  |  |  |  |
| Kotiin tuotettavien palvelujen<br>toimialue           | Kubakeva makasusummenina (Kukemaan kuk valma)<br>Vakuutus/hitib nodistus potilasvahinko-tai vastuuvakuutuksen voimassaolosta ja vakuutusmaksujen suorittamisesta<br>(Korkeintaan 3kk vanha)<br>28 MB) |  |  |  |  |  |  |  |
| Toimipaikassa tuotettavat<br>palvelut                 | Ajantasainen toimintasuunnitelma (Mikäli kyseessä terveydenhuollon toimintayksikkö (ei koske itsenäisiä ammatinharjoittajia)                                                                          |  |  |  |  |  |  |  |
| Henkilöstö                                            | Hallitse aslakirjoja Aslakirjat-oslossa                                                                                                    |  |  |  |  |  |  |  |
| Kielitaito                                            | Tollare Colline Courses                                                                                                    |  |  |  |  |  |  |  |
| Liiketoimintakiellon<br>tarkistaminen                 | Tallenna Edellinen Seuraava                                                                                                    |  |  |  |  |  |  |  |
| Liitteet                                              |                                                                                                    |  |  |  |  |  |  |  |

Kuva 8 Tiedoston liittäminen hakemukselle

Seuraavaksi valitse haluamasi asiakirja oikeasta reunasta ja klikkaa vasemmasta alareunasta Lisää valittu asiakirja -painiketta.

|                                                                |                                       | palse.                                        | .fi             |                                |                                              |
|----------------------------------------------------------------|---------------------------------------|-----------------------------------------------|-----------------|--------------------------------|----------------------------------------------|
| Palveluse                                                      | teli- ja ostopalve                    | eluiden sekä hoito                            | otarvik         | ejakelun asio                  | intikanava<br>P, J (Asiakirjahallinto C      |
|                                                                |                                       |                                               |                 |                                | Kiŋaudu u                                    |
| est 1 (TAPY_PSS                                                | iHP)                                  |                                               |                 |                                |                                              |
| AKEMUS: JPU-Oma                                                | ishoito                               |                                               |                 |                                |                                              |
| iitteet: Kauppa-,                                              | yhdistys-tai säätiörekisterie         | ote                                           |                 |                                |                                              |
| Lataa tiedosto                                                 |                                       |                                               |                 |                                |                                              |
| tä tiedosto klikkaam                                           | alla alla olevaa Lataa tiedosto -link | kiä. Tiedoston onnistuneen liittämise         | n jälkeen siirr | yt automaattisesti takaisin ha | kemukseen.                                   |
|                                                                |                                       |                                               |                 |                                |                                              |
| ataa tiedosto (max 2                                           | <u>8 MB)</u>                          |                                               |                 |                                |                                              |
| Valitse tiedosto As                                            | iakirjat-osiosta                      |                                               |                 |                                |                                              |
| Asiakirja                                                      | Voimassaolon loppu                    | • Toimipiste Rajaa                            | •               | . Muokattu                     | •                                            |
|                                                                |                                       | Kaikki toimipisteet                           |                 | P, J 2.9.2021                  | <ul> <li>Valitse</li> </ul>                  |
| Testi Asiakirja 1A                                             |                                       |                                               |                 |                                |                                              |
| <u>Testi Asiakirja 1A</u><br>Testi Asiakirja 1B                |                                       | Asiakirjahallinto Oy A                        |                 | P, J 2.9.2021                  | <ul> <li>Valitse</li> </ul>                  |
| Testi Asiakirja 1A<br>Testi Asiakirja 1B<br>Testi Asiakirja 1C | 31.12.2021                            | Asiakirjahallinto Oy A<br>Kaikki toimipisteet |                 | P, J 2.9.2021<br>P, J 3.9.2021 | <ul> <li>Valitse</li> <li>Valitse</li> </ul> |

Kuva 9 Asiakirjan valitseminen hakemukselle

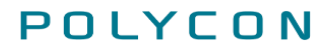

Tehtyäsi edellisen, saat alla näkyvän ilmoituksen. Klikkaa Ok.

| palse.fi                                                         |                                                                                                    |                            |    |                                             |   |         |  |
|------------------------------------------------------------------|----------------------------------------------------------------------------------------------------|----------------------------|----|---------------------------------------------|---|---------|--|
| Palvelusete                                                      | Palveluseteli- ja ostopalveluiden sekä hoitotarvikejakelun asiointikanava<br>P. J (Asiakirjahallinto Oyj<br>Kirjaudu ude |                            |    |                                             |   |         |  |
| Test 1 (TAPY_PSSH<br>HAKEMUS: JPU-Omais<br>Liitteet: Todistus er | IP)<br><sup>hoito</sup><br>nnakkoperintärekisteriin ku                                                                   | ulumisesta                 |    |                                             |   |         |  |
| Lataa tiedosto                                                   |                                                                                                    | Lisäys onnistui!           | ×  |                                             |   |         |  |
| Liitä tiedosto klikkaamal                                        | la alla olevaa Lataa tiedosto -linki                                                                                     | Asiakirjan lisäys onnistul |    | irryt automaattisesti takaisin hakemukseen. |   |         |  |
| Lataa tiedosto (max 28                                           | MB)                                                                                                    |                            | Ok |                                             |   |         |  |
| Valitse tiedosto Asia                                            | kirjat-osiosta                                                                                                    |                            |    |                                             |   |         |  |
| Asiakirja                                                        | Voimassaolon loppu                                                                                                    | • Toimipiste Rajaa         | *  | Muokattu                                    | • |         |  |
| Testi Asiakirja 1A                                               |                                                                                                    | Kaikki toimipisteet        |    | P, J 2.9.2021                               | 0 | Valitse |  |
| Testi Asiakirja 1B                                               |                                                                                                    | Asiakirjahallinto Oy A     |    | P, J 2.9.2021                               | ۲ | Valitse |  |
| Testi Asiakirja 1C                                               | 31.12.2021                                                                                                    | Kaikki toimipisteet        |    | P, J 3.9.2021                               | 0 | Valitse |  |
| <u>Testi Asiakirja 1D</u><br>Lisää valittu asiakirja             | 31.12.2021                                                                                                    | Asiakirjahallinto Oy D     |    | P, J 3.9.2021                               | 0 | Valitse |  |

Takaisin hakemukseen

Kuva 10 Asiakirjan lisäys onnistui -näkymä

Tämän jälkeen näet hakemuksellasi liitetyn tiedoston ja voit jatkaa hakemuksesi täyttämistä.

|                                                       | palse.fi 🔹                                                                                                    |
|-------------------------------------------------------|----------------------------------------------------------------------------------------------------|
| Palveluseteli-                                        | ja ostopalveluiden sekä hoitotarvikejakelun asiointikanava<br>P. J (Asiakijahailiito V)<br>Krjauduulos                                                                  |
| Kilpailutukset                                        | Hakemukset ja ilmoitukset Asiakkaat Laskutus Yrityksen tiedot                                                                                                    |
| Hakemuksen tila: Luonnos                              |                                                                                                    |
| Palvelun kuvaus                                       | Hakemus: JPU-Omaishoito                                                                                                    |
| Yritys                                                |                                                                                                    |
| Toimipisteet                                          | lest 1 (IAPY_PSSHP)                                                                                                    |
| Hoidolliset oikeudet                                  | Liitteet                                                                                                    |
| Hinnasto                                              | Seuraavat asiakirjat ovat hakemuksen liitteenä                                                                                                    |
| Palvelusetelipalveluista<br>vastaavan henkilön tiedot | Kauppa-, yhdistys-tai säätiörekisteriote (Korkeintaan 3kk vanha)<br><u>MB</u>                                                                                           |
| Asiakkaat                                             | Todistus ennakkoperintärekisteriin kuulumisesta (Korkeintaan 3kk vanha)                                                                                                 |
| Kotiin tuotettavat palvelut                           | Todistus maksetuista veroista työnantajan sosiaalivakuutusmaksuista tai verovelkaa ja<br>erääntyneitä sosiaalivakuutusmaksuia koskeva maksusuunnitelma (Korkeintaan 3kk |
| Kotiin tuotettavien palvelujen toimialue              | Vaniha) wata wata wata wata wata wata wata wa                                                                                                    |
| Toimipaikassa tuotettavat<br>palvelut                 | Ajantasainen toimintasuunniteima (Miikäli kyseessä terveydenhuollon toimintayksikkö (ei Liitä tiedosto (max 28 koske itsenäisiä ammatinharjoittajia))                   |
| Henkilöstö                                            | Hallitse asiakirjoja Asiakirjat-osiossa                                                                                                    |
| Kielitaito                                            |                                                                                                    |
| Liiketoimintakiellon<br>tarkistaminen                 | Tallenna Edellinen Seuraava                                                                                                    |
| Liitteet                                              |                                                                                                    |

#### Kuva 11 Näkymä hakemukselle onnistuneesti lisätystä tiedostosta